## Tugas 2 Sistem Operasi

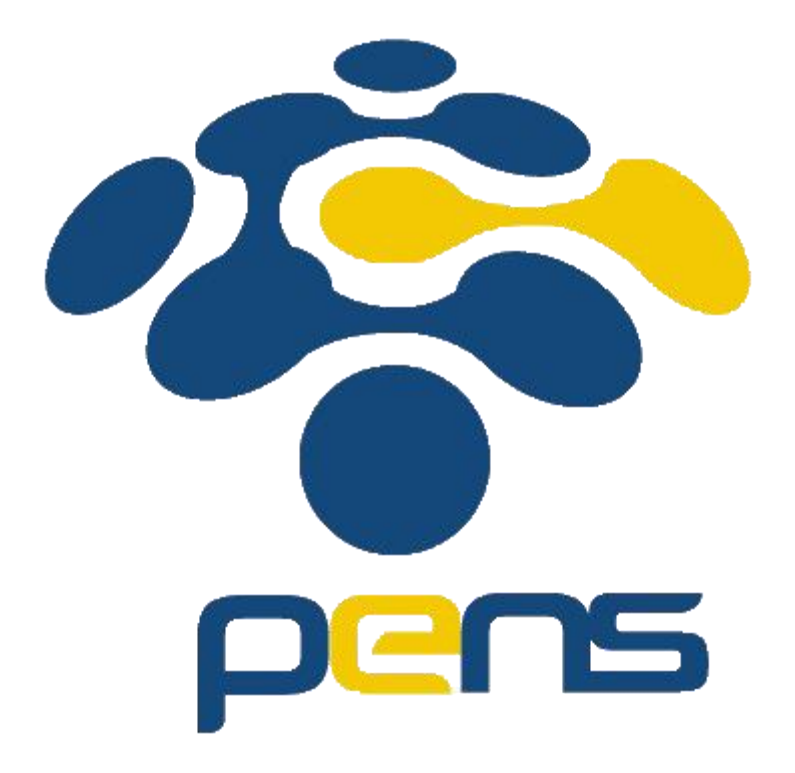

Nama : Rheza Dewangga Rendragraha Kelas: 1 D4 Teknik Informatika B NRP: 2110191044 Langkah-Langkah penginstalan Windows XP

1. Pertama Install Oracle VM VirtualBox Manager dan siapkan windowsnya terlebih dahulu, lalu buka Oracle dan pilih baru untuk menginstall dan akan muncul tampilan seperti gambar di bawah, isi bagian nama dan ubah versi sesuai kebutuhan, Folder Mesin merupakan tempat penginstallan windowsnya. Lalu klik lanjut.

| 🦸 Oracle VM VirtualBo | ox Manajer                                                                                                    | X |
|-----------------------|----------------------------------------------------------------------------------------------------|---|
| Berkas Mesin Ban      | tuan                                                                                                    |   |
| Perkakas              |                                                                                                    |   |
| 64 10                 | Ciptakan Mesin Virtual                                                                                                    |   |
|                       | Nama dan sistem operasi                                                                                                    |   |
|                       | Harap pilih suatu nama yang deskriptif dan folder tujuan bagi mesin virtual baru dan pilih tipe sistem<br>operasi yang hendak Anda pasang padanya. Nama yang Anda pilih akan dipakai di seluruh VirtualBox<br>untuk mengidentifikasi mesin ini. |   |
|                       | Nama: XP                                                                                                    | / |
|                       | Folder Mesin: Users\RHEZA DEWANGGA R\AppData\Local\Droid4X\vms                                                                                                    |   |
|                       | Tipe: Microsoft Windows                                                                                                    |   |
|                       | Versi: Windows XP (64-bit)                                                                                                    |   |
|                       |                                                                                                    |   |
|                       |                                                                                                    |   |
|                       | Mode Pakar Lanjut Batal                                                                                                    |   |
|                       |                                                                                                    |   |

2. Kedua atur RAM yang akan dialokasikan ke mesin virtual

| Oracle VM VirtualBo | x Manajer                                                                                                    |
|---------------------|----------------------------------------------------------------------------------------------------|
| Berkas Mesin Bant   |                                                                                                    |
| 10<br>W Dimatikan   | Ciptakan Mesin Virtual          Ukuran memori         Atur banyaknya memori (RAM) dalam megabyte untuk dialokasikan ke mesin virtual.         Ukuran memori yang disarankan adalah 512 MB.         4MB       512 T         MB |
|                     | Lanjut Batal                                                                                                    |

3. Langkah ketiga memilih apakah user ingin buat hard disk virtual atau tidak mau menambahkan atau juga menggunakan bekas hard disk virtual yg ada

| Oracle VM VirtualBo | ox Manajer                                                                                                    |    |
|---------------------|----------------------------------------------------------------------------------------------------|----|
| Berkas Mesin Ban    | tuan                                                                                                    |    |
| Perkakas            |                                                                                                    | 1  |
| 64 10               | Ciptakan Mesin Virtual                                                                                                    |    |
|                     | Hard disk                                                                                                    | 2  |
|                     | Bila Anda mau Anda dapat menambahkan suatu hard disk virtual ke mesin baru. Anda dapat membuat<br>suatu berkas hard disk baru atau memilih satu dari daftar atau dari lokasi lain memakai ikon folder.<br>Bila Anda perlu penyiapan penyimpanan yang lebih rumit Anda dapat melewati langkah ini dan                                                                                                    |    |
|                     | membuat perubahan ke pengaturan mesin setelah mesin dibuat.<br>Ukuran hard disk yang disarankan adalah <b>10,00 GB</b> .                                                                                                    | NE |
|                     | Jangan tambahkan hard disk virtual                                                                                                    |    |
|                     | Buat hard disk virtual sekarang     Aligned Aligned Al |    |
|                     | Gunakan berkas hard disk virtual yang ada                                                                                                    |    |
|                     | 10.vdi (Normal, 50,00 GB) 🔹                                                                                                    |    |
|                     | Buat Batal                                                                                                    |    |
|                     |                                                                                                    |    |

4. Langkah keempat setelah membuat hard disk maka akan diberi pilihan tipe hard disk yang akan dibuat, diberi 3 pilihan yaitu VDI(VirtualBox Disk Image), VHD(Virtual Hard Disk), VMDK(Virtual Machine Disk).

| 🧃 Oracle VM Virtua                                                                                                    | IBox Manajer                                                                                                    |  |
|----------------------------------------------------------------------------------------------------|----------------------------------------------------------------------------------------------------|--|
| <ul> <li>Oracle VM Virtua</li> <li>Berkas</li> <li>Mesin</li> <li>Perkakas</li> <li>Perkakas</li> <li>Dimatik</li> </ul> | Blox Manajer     antuan     Image: Contract of the second second secon |  |
|                                                                                                    | Mode Pakar Lanjut Batal                                                                                                    |  |

5. Langkah kelima, diberi dua pilihan untu penyimpanan pada hard disk yaitu Dialokasikan secara dinamik yang akan memakai ruang pada hard disk saat terisi, dan ukuran tetap yang diciptakan dari awal.

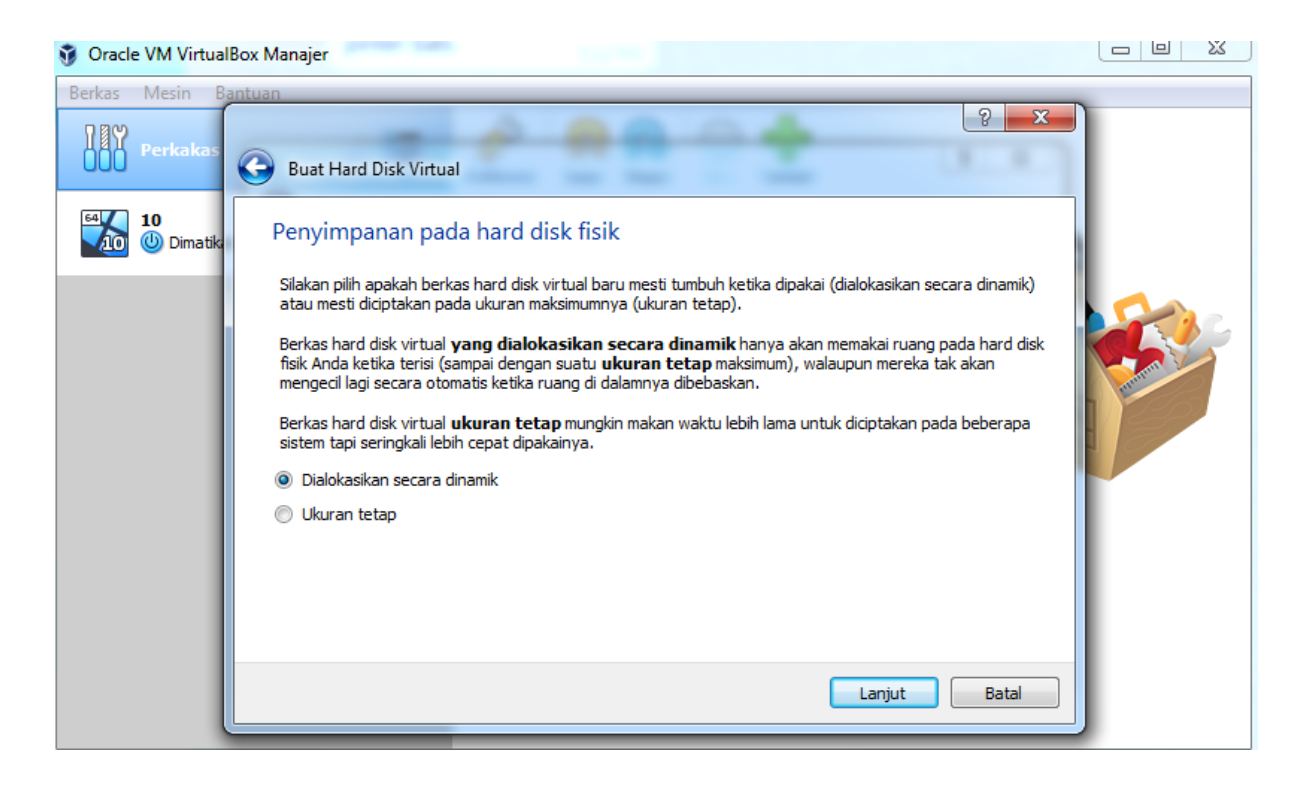

6.

| 🧃 Oracle VM Virtua                                  | IBox Manajer                                                                                                    |  |  |  |  |  |
|-----------------------------------------------------|----------------------------------------------------------------------------------------------------|--|--|--|--|--|
| Oracle VM Virtua Berkas Mesin B Perkakas 10 Dimatik | Buat Hard Disk Virtual         Lokasi dan ukuran berkas         Silakan ketik nama berkas hard disk virtual baru ke kotak di bawah atau klik pada ikon folder untuk memilih folder lain tempat mencipta berkas.         C: \Users\RHEZA DEWANGGA R\AppData\Local\Droid4X\vms\XP\XP.vdi         Plih ukuran image hard disk virtual dalam megabyte. Ukuran ini adalah batas banyaknya data berkas yang dapat disimpan oleh mesin virtual pada hard disk. |  |  |  |  |  |
|                                                     | 4,00 MB 2,00 TB                                                                                                    |  |  |  |  |  |
|                                                     |                                                                                                    |  |  |  |  |  |

7. Selesai sudah menambahkan xp di oracle, lalu klik mulai.

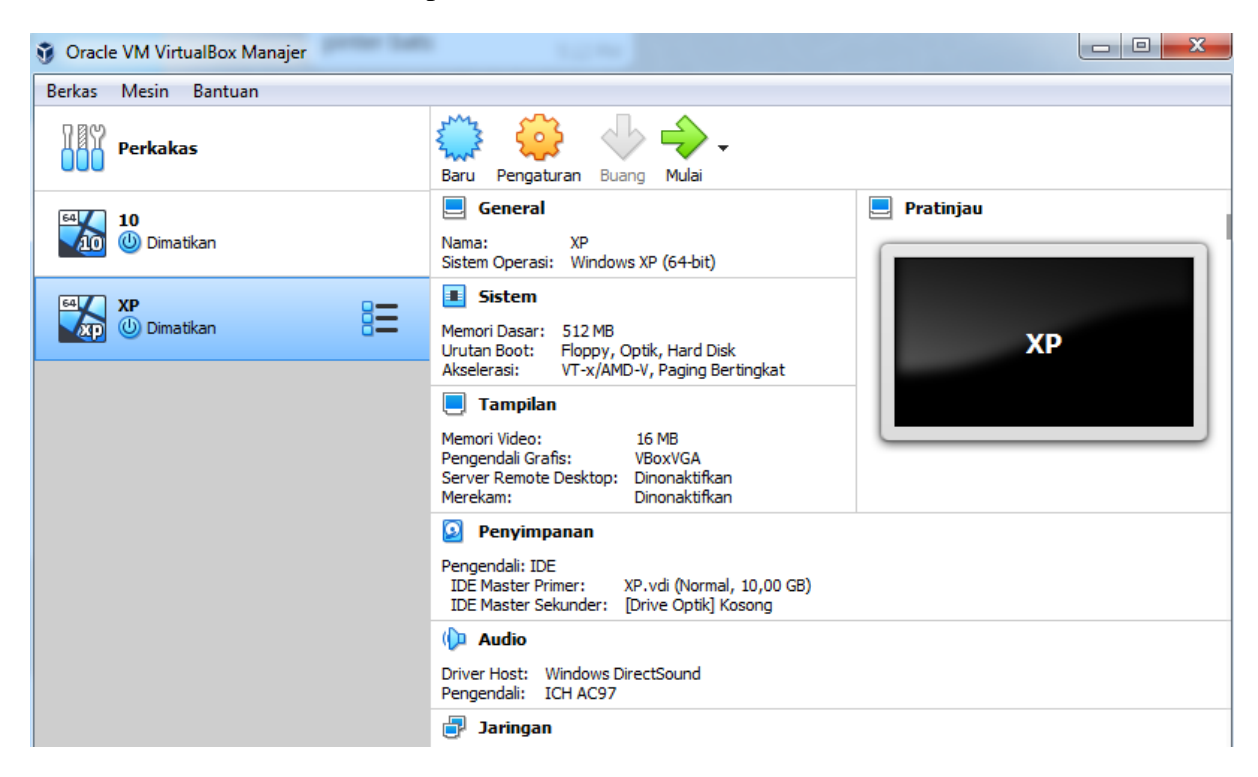

8. Langkah ke-8 yaitu memilih file windows dalam bentuk ISO dengan cara mengklik gambar folder seperti gambar di bawah, lalu cari file windows yang ingin di install lalu klik dan di pilih, setelah itu klik mulai.

| 🞇 XP [Dimatikan] - Oracle VM VirtualBox                                                                                                    |                  |
|----------------------------------------------------------------------------------------------------|------------------|
| Berkas Mesin Tilik Masukan Peranti Bantuan                                                                                                    |                  |
| Anda telah mengaktifkan pilihan Tangkap otomatis keyboard. Hal ini akan menyebabkan Mesin Virtual s                                                                                                    | ecara 🙁 🏷        |
|                                                                                                    |                  |
|                                                                                                    |                  |
| Pilih disk awal mula                                                                                                    |                  |
| Harap pilih berkas disk optik virtual atau drive optik fisik yang<br>memuat suatu disk tempat asal memulai mesin virtual Anda.<br>Disk mesti cocok untuk memulai suatu komputer dan mesti memuat<br>sistem operasi yang ingin Anda pasang ke mesin virtual bila Anda<br>ingin melakukannya sekarang. Disk mesti dikeluarkan dari drive |                  |
| virtual secara otomatis kali berikutnya Anda mematikan mesin<br>virtual, tapi Anda juga dapat melakukan ini sendiri bila diperlukan<br>memakai menu Peranti.                                                                                                    |                  |
| Mulai Batal                                                                                                    |                  |
|                                                                                                    |                  |
|                                                                                                    | 🛛 🕑 💽 Right Ctrl |

9. Langkah ke-9 yaitu tekan enter untuk melanjutkan menginstall windowsnya.

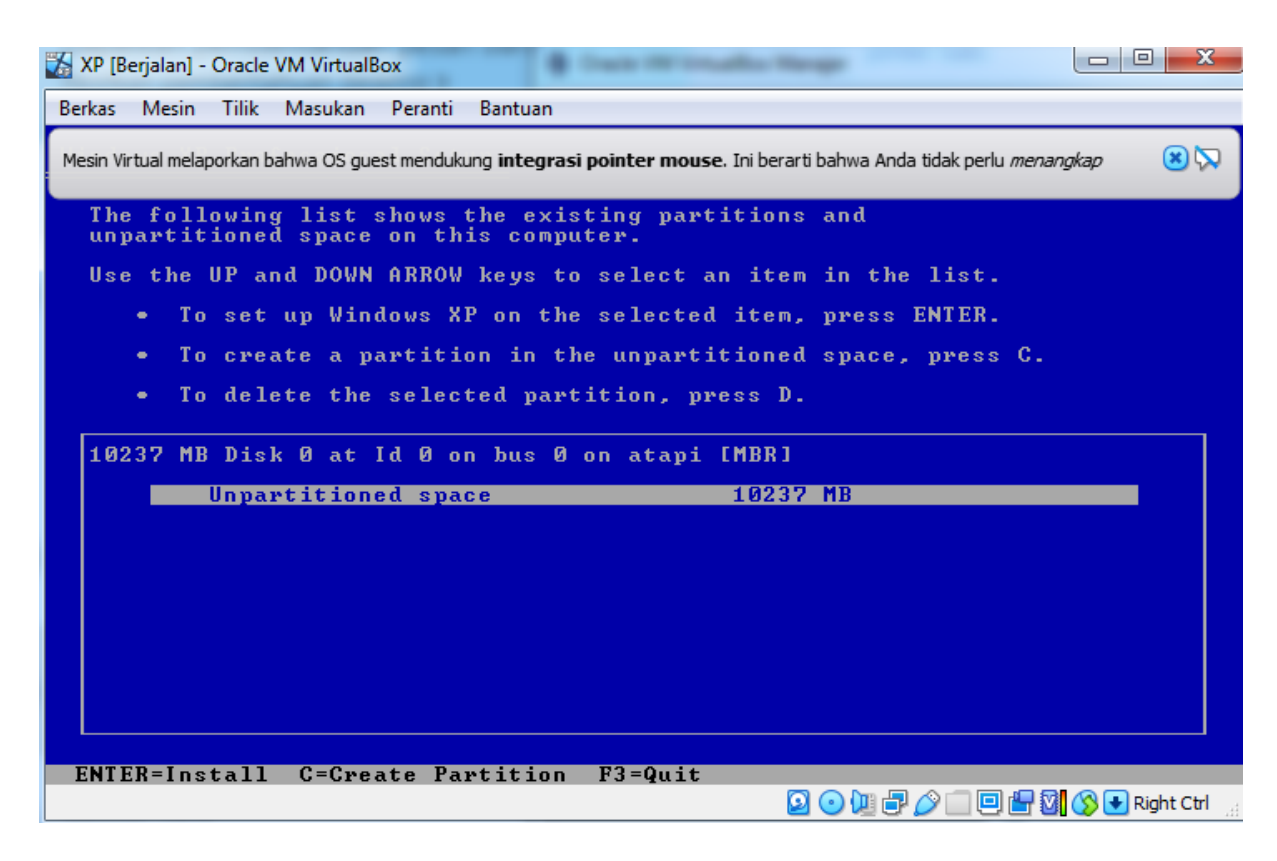

10. Langkah ke-10 anda memilihdiantar 4 pilihan seperti gambaran di bawah dan disarankan untuk memilih NTFS karena fitur dan storage nya lebih unggul/besar dibanding yang lainnya.

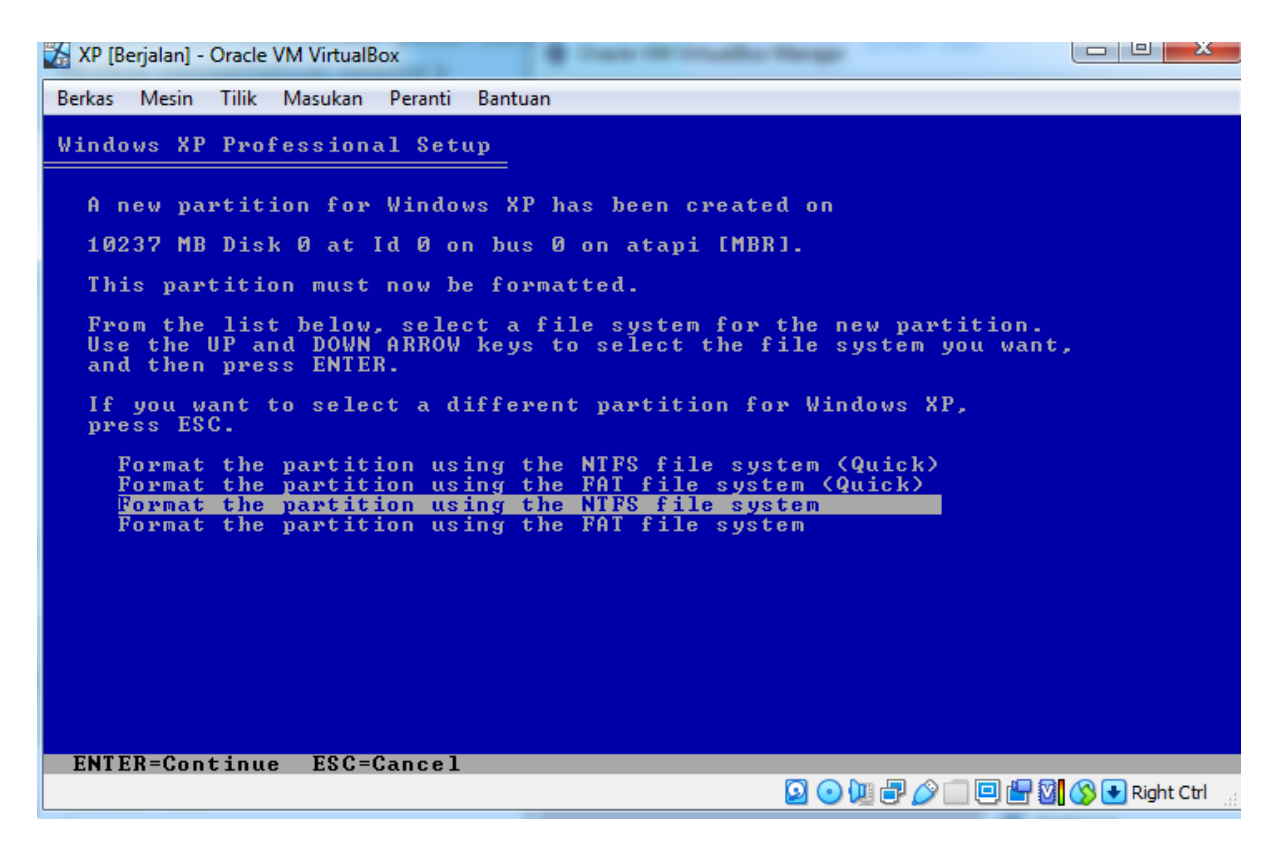

11. Pada tampilan ini menunjukkan bahwa sedang menyalin installer ke dalam hard disk

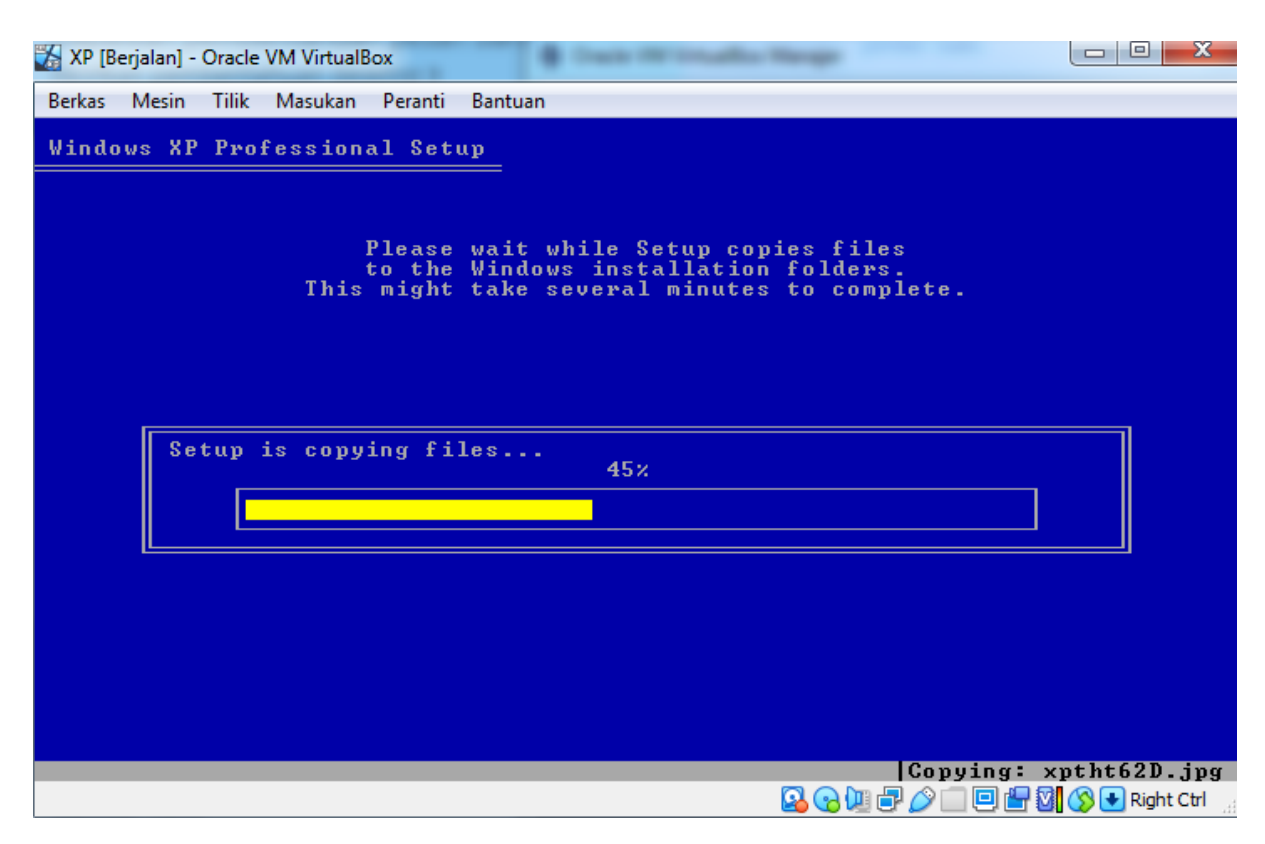

12. Setelah itu tampil seperti gambar di bawah yaitu sedang menginstall windows

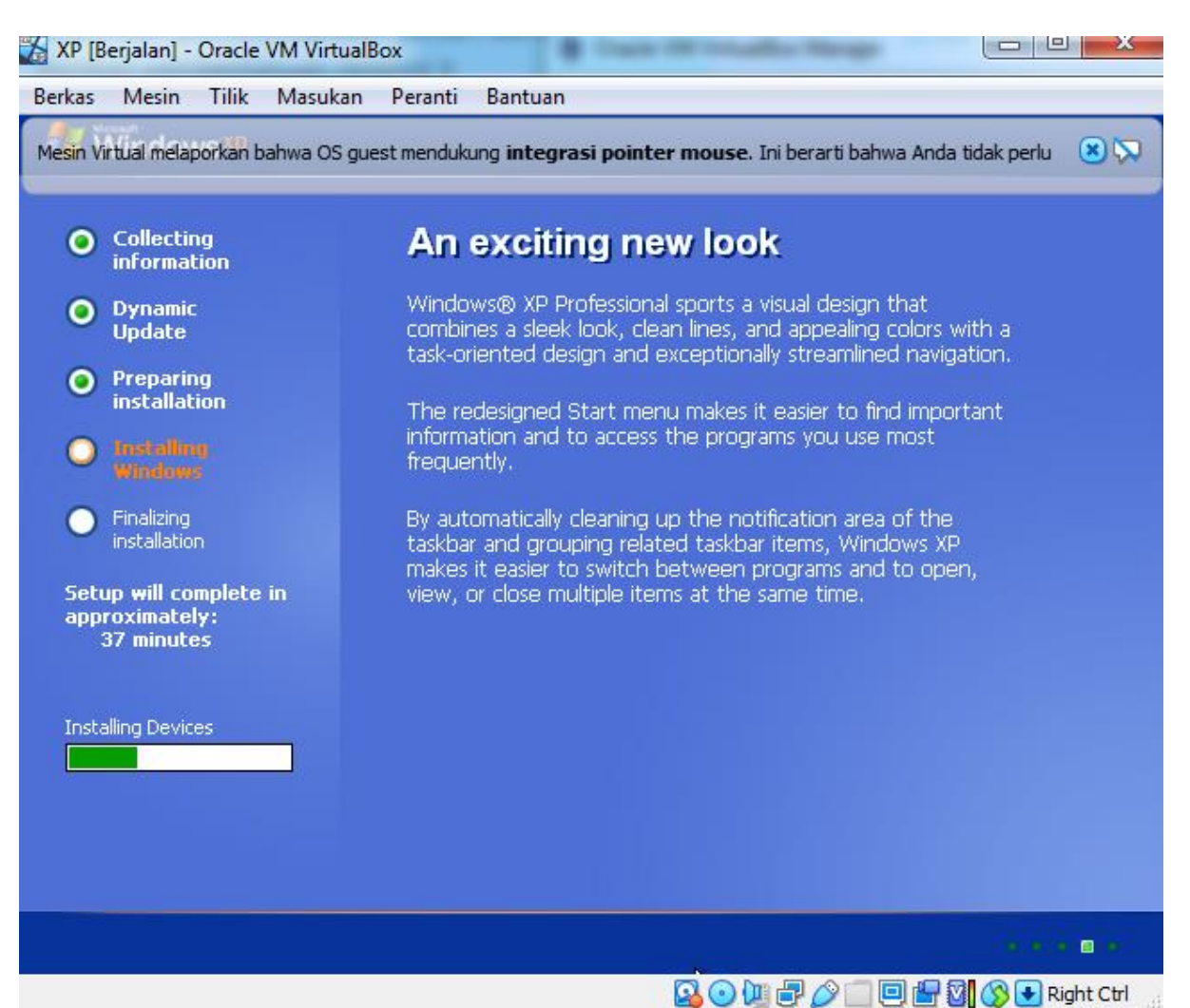

13. Pada tampilan di bawah ini adalah tahap untuk mengubah bahasa negara dll.

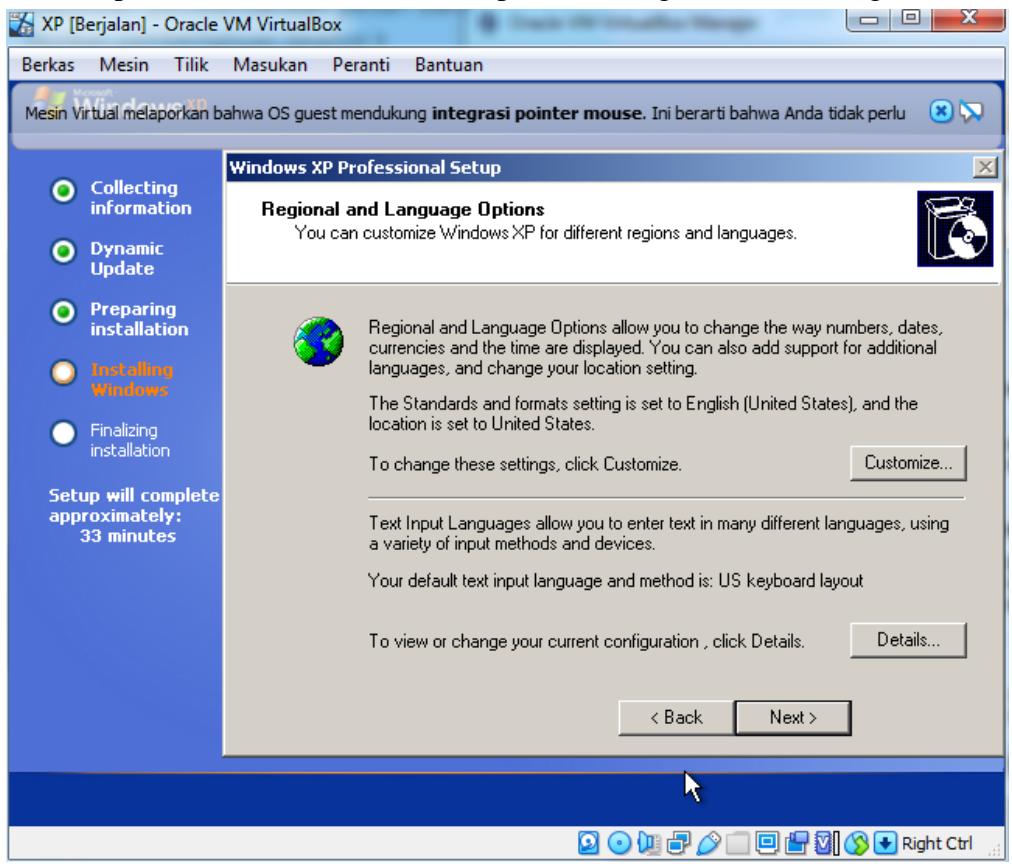

14. Pada tampilan di bawah ini kita diharuskan megisi nama dan nama organisasi

| 🎇 XP (B      | erjalan] -                                        | Oracle            | VM VirtualB | ох                       |                     |            |          |                     |           |             |            | X        |
|--------------|---------------------------------------------------|-------------------|-------------|--------------------------|---------------------|------------|----------|---------------------|-----------|-------------|------------|----------|
| Berkas       | Mesin                                             | Tilik             | Masukan     | Peranti                  | Bantuan             |            |          |                     |           |             |            |          |
| Mesin Vi     | rtual melap                                       | orkan b           | ahwa OS gue | st mendukı               | ung <b>integr</b> a | asi poin   | ter moi  | <b>ise</b> . Ini be | rarti bah | wa Anda t   | idak perlu | 8        |
|              | e 11 - 12                                         |                   | Windows X   | P Profess                | ional Setu          | IP .       |          |                     |           |             |            | ×        |
| •            | informat                                          | g<br>ion          | Person      | alize You                | r Software          | •          |          |                     |           |             |            | B        |
| ۲            | Dynamic<br>Update                                 |                   | Set<br>XP   | up uses the<br>software. | e information       | i you prov | vide abo | ut yourself (       | o persor  | nalize your | Windows    |          |
| ۲            | Preparin<br>installati                            | g<br>on           | -           | 🖗 Туре                   | e your full na      | ime and t  | the name | of your co          | mpany c   | r organizat | ion.       |          |
| 0            |                                                   |                   |             | ∠><br>Nam                | ie:                 |            |          |                     |           |             |            | _        |
| 0            | Finalizing<br>installation                        |                   |             | Orga                     | anization:          |            |          |                     |           |             |            |          |
| Setu<br>appi | ıp <del>w</del> ill cor<br>roximatel<br>33 minute | nplete<br>y:<br>s |             |                          |                     |            |          |                     |           |             |            |          |
|              |                                                   |                   |             |                          |                     |            |          | < Bac               | k [       | Next>       | ]          |          |
|              |                                                   |                   |             |                          |                     |            |          |                     |           |             |            |          |
|              |                                                   |                   |             |                          |                     |            | <b>D</b> | 0 🛄 🗗               |           |             | 🚫 💽 Ri     | ght Ctrl |

15. Lalu disini kita bisa menginptakn admin password

| 🕌 XP [Ber]                                                                                                    | jalan] - Oracle                       | VM VirtualBox                                                                                                    | x                 |  |  |  |  |  |
|----------------------------------------------------------------------------------------------------|---------------------------------------|----------------------------------------------------------------------------------------------------|-------------------|--|--|--|--|--|
| Berkas I                                                                                                    | Mesin Tilik                           | Masukan Peranti Bantuan                                                                                                    |                   |  |  |  |  |  |
| Mesin Virtual melaporkan bahwa OS guest mendukung integrasi pointer mouse. Ini berarti bahwa Anda tidak perlu 🙁 💭 |                                       |                                                                                                    |                   |  |  |  |  |  |
|                                                                                                    |                                       | Windows XP Professional Setup                                                                                                    | ×                 |  |  |  |  |  |
| in 🔍 🖸                                                                                                    | ollecting<br>of ormation              | Computer Name and Administrator Password                                                                                                    | <u>R</u>          |  |  |  |  |  |
| • p                                                                                                    | ynamic<br>Ipdate                      | You must provide a name and an Administrator password for your computer.                                                                     | 9                 |  |  |  |  |  |
| • P<br>in                                                                                                    | reparing<br>Istallation               | Setup has suggested a name for your computer. If your computer is on a<br>network, your network administrator can tell you what name to use. |                   |  |  |  |  |  |
| • • •                                                                                                    |                                       | Computer name: YUKK-5922A22BD1                                                                                                    |                   |  |  |  |  |  |
| - Fi<br>in                                                                                                    | inalizing<br>Istallation              | Setup creates a user account called Administrator. You use this account when you need full access to your computer.                          |                   |  |  |  |  |  |
| Setup<br>appro:<br>33                                                                                             | will complete<br>ximately:<br>minutes | Type an Administrator password.                                                                                                    |                   |  |  |  |  |  |
|                                                                                                    |                                       | Administrator password:                                                                                                    |                   |  |  |  |  |  |
|                                                                                                    |                                       | Confirm password:                                                                                                    |                   |  |  |  |  |  |
|                                                                                                    |                                       |                                                                                                    |                   |  |  |  |  |  |
|                                                                                                    |                                       | < Back Next >                                                                                                    |                   |  |  |  |  |  |
|                                                                                                    |                                       |                                                                                                    |                   |  |  |  |  |  |
|                                                                                                    |                                       |                                                                                                    | ł                 |  |  |  |  |  |
|                                                                                                    |                                       | 🔽 💿 🛺 🗗 🌽 🛄 🚱 💽 Right C                                                                                                    | trl <sub>ad</sub> |  |  |  |  |  |

16. Lalu user mengubah timezone, waktu dan hari yg sesuai dengan waktu user

| 🎇 XP [Berjalan] - Oracle                            | VM VirtualBox                                                                                     |
|-----------------------------------------------------|---------------------------------------------------------------------------------------------------|
| Berkas Mesin Tilik                                  | Masukan Peranti Bantuan                                                                           |
| Mesin Virtual melaporkan b                          | ahwa OS guest mendukung <b>integrasi pointer mouse</b> . Ini berarti bahwa Anda tidak perlu 🛛 😢 💭 |
| 0                                                   | Windows XP Professional Setup                                                                     |
| Collecting<br>information                           | Date and Time Settings                                                                            |
| Oynamic<br>Update                                   | Set the correct date and time for your Windows computer.                                          |
| Preparing<br>installation                           | Date & Time                                                                                       |
| O Installing<br>Windows                             | Wednesday, March 04, 2020 🔽 1:48:06 PM 🛓                                                          |
| <ul> <li>Finalizing<br/>installation</li> </ul>     | Time Zone                                                                                         |
| Setup will complete<br>approximately:<br>33 minutes | (GMT-08:00) Pacific Time (US & Canada)                                                            |
|                                                     | Automatically adjust clock for daylight saving changes                                            |
|                                                     |                                                                                                   |
|                                                     | < Back Next >                                                                                     |
|                                                     |                                                                                                   |
|                                                     | 🖸 💿 🔃 🗗 🏈 🗔 📮 🕅 🚫 🕂 Right Ctrl                                                                    |

17. Pada tahap ini ditunjukkan bahwa sedang meregister komponen komponen.

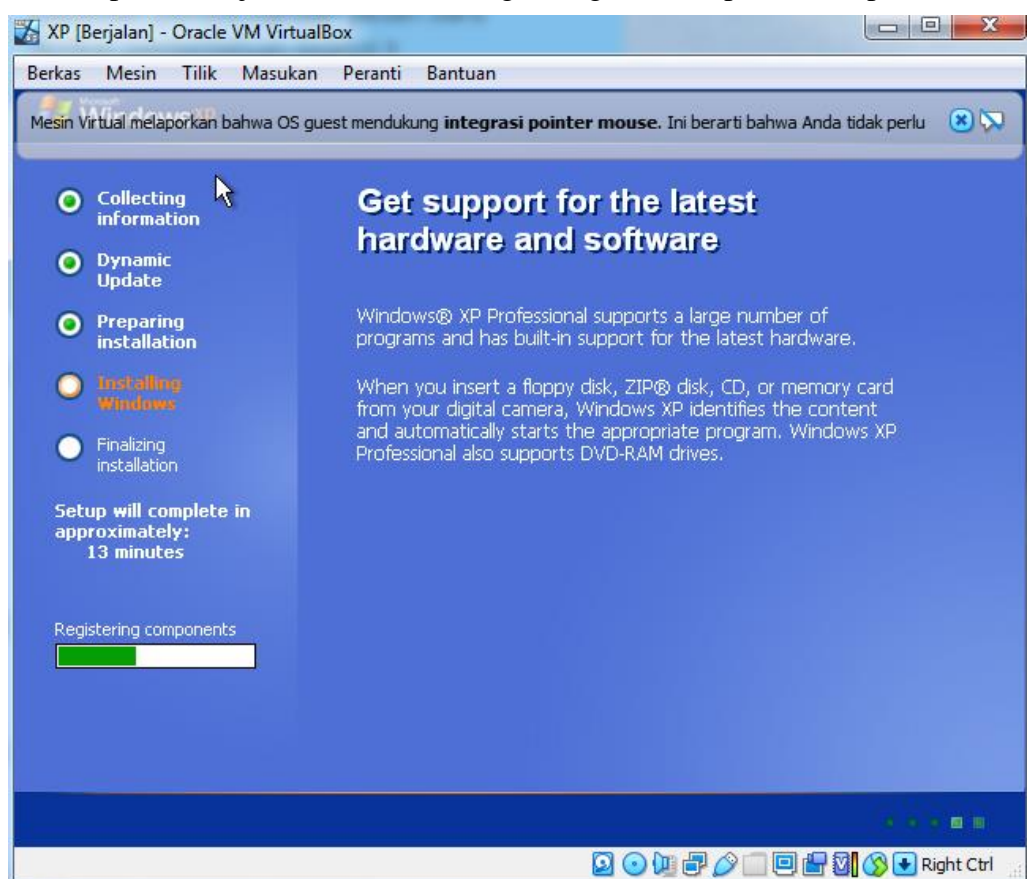

18. Pada tahap ini sedang menyimpan setting.

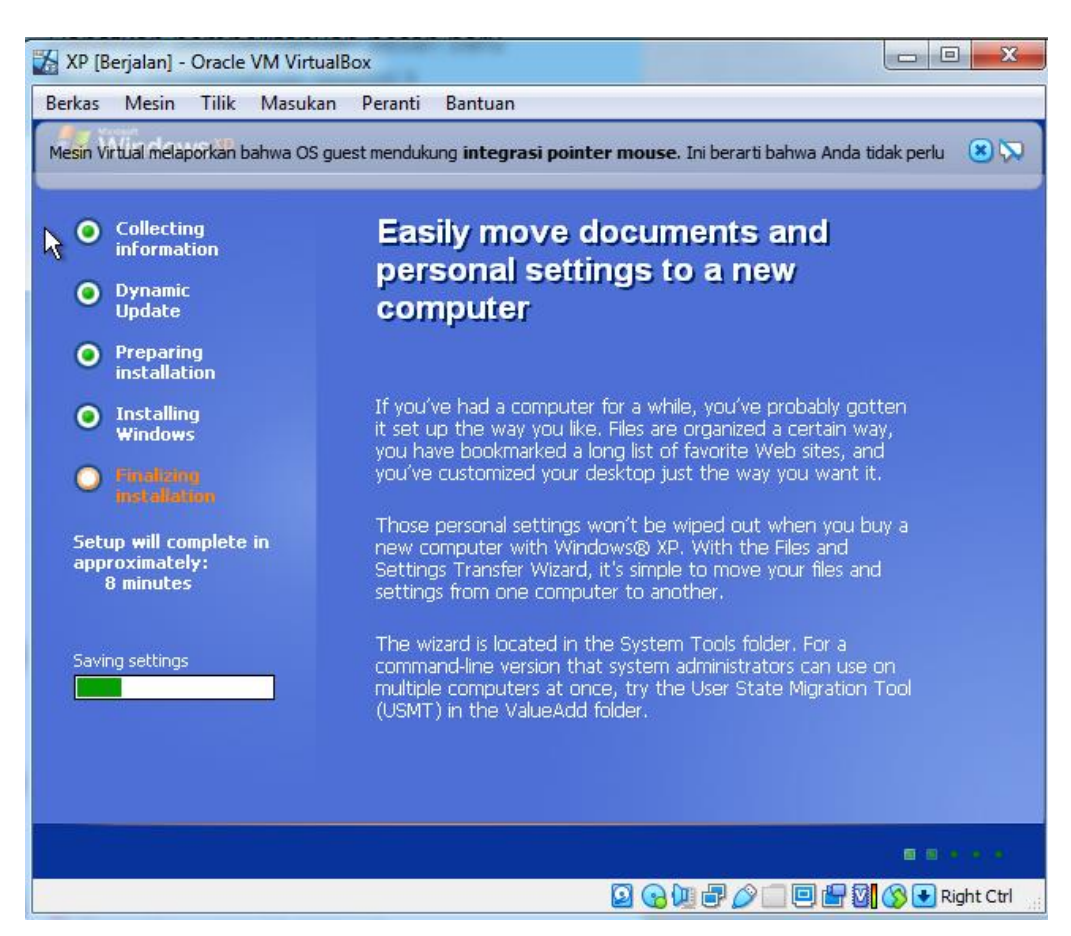

19. Pada tahap ini user memilih untuk auto update atau tidak

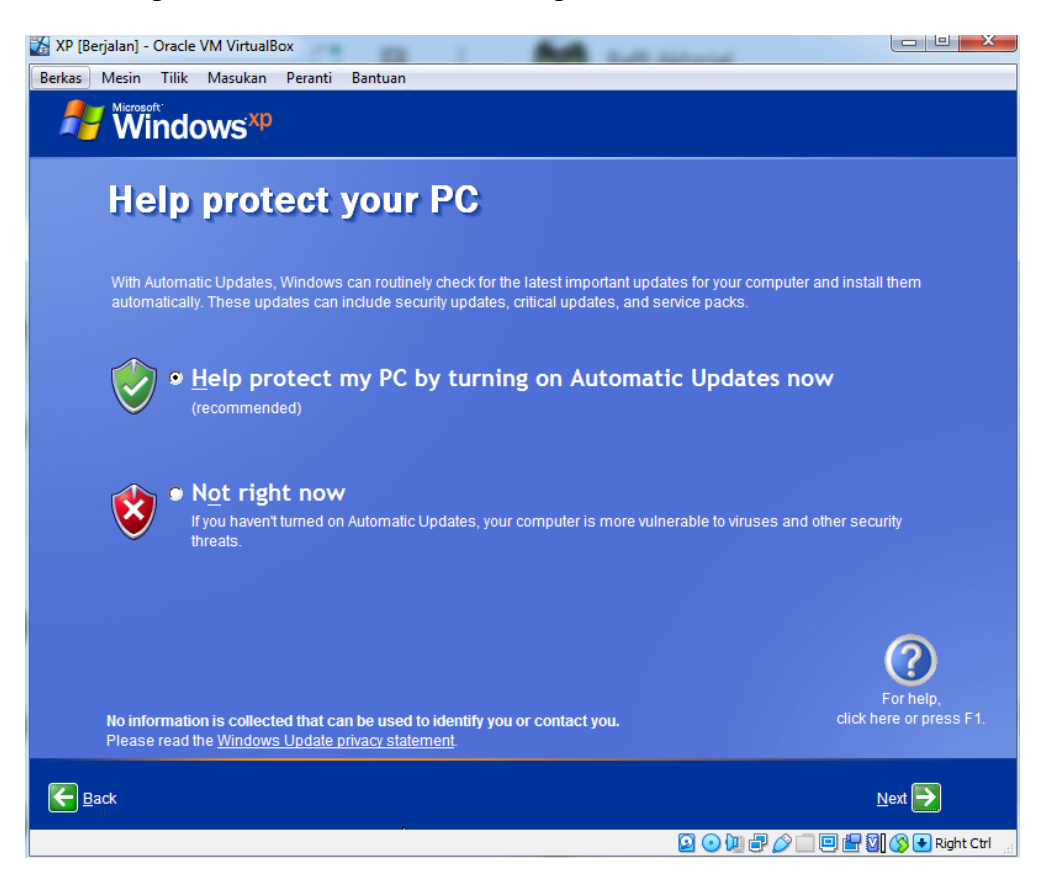

20. Pada tahap ini kita menginputkan nama user

| 🎇 XP [Berjalan] - Oracle VM VirtualBox                                                                                                    | -                                                                                                    | Raff School of                                                                                           |                                |
|----------------------------------------------------------------------------------------------------|----------------------------------------------------------------------------------------------------|----------------------------------------------------------------------------------------------------|--------------------------------|
| Berkas Mesin Tilik Masukan Peranti Ban                                                                                                    | tuan                                                                                                    |                                                                                                    |                                |
| Windows <sup>xp</sup>                                                                                                    |                                                                                                    |                                                                                                    |                                |
| k                                                                                                    |                                                                                                    |                                                                                                    |                                |
| Who will use th                                                                                                    | is computer                                                                                                    | ?                                                                                                    |                                |
| Type the name of each person who will<br>can personalize the way you want Windo<br>customize the desktop.                                                     | use this computer. Windows will<br>ows to organize and display inforr                                                 | create a separate user account for each  <br>mation, protect your files and computer se                  | person so you<br>ettings, and  |
| <u>Y</u> our name:                                                                                                    | Rheza                                                                                                    |                                                                                                    |                                |
| <u>2</u> nd User:                                                                                                    |                                                                                                    |                                                                                                    |                                |
| <u>3</u> rd User:                                                                                                    |                                                                                                    |                                                                                                    |                                |
| <u>4</u> th User:                                                                                                    |                                                                                                    |                                                                                                    |                                |
| <u>5</u> th User:                                                                                                    |                                                                                                    |                                                                                                    |                                |
| These names will appear on the Welco<br>click your name on the Welcome scree<br>each user, or add more user accounts<br>Start menu, and then click User Accou | me screen in alphabetical order.<br>n to begin. If you want to set pass<br>after you finish setting up Window<br>nts. | When you start Windows, simply<br>words and limit permissions for<br>vs, just click Control Panel on the |                                |
|                                                                                                    |                                                                                                    |                                                                                                    | ?                              |
|                                                                                                    |                                                                                                    | click                                                                                                    | For help,<br>here or press F1. |
| Eack                                                                                                    |                                                                                                    |                                                                                                    | <u>N</u> ext                   |
|                                                                                                    |                                                                                                    | 🔒 🔾 🖉 🖉 💭 🔤 🖶 🕴                                                                                          | 🛐 🚫 💽 Right Ctrl               |

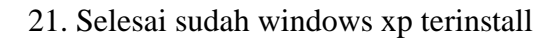

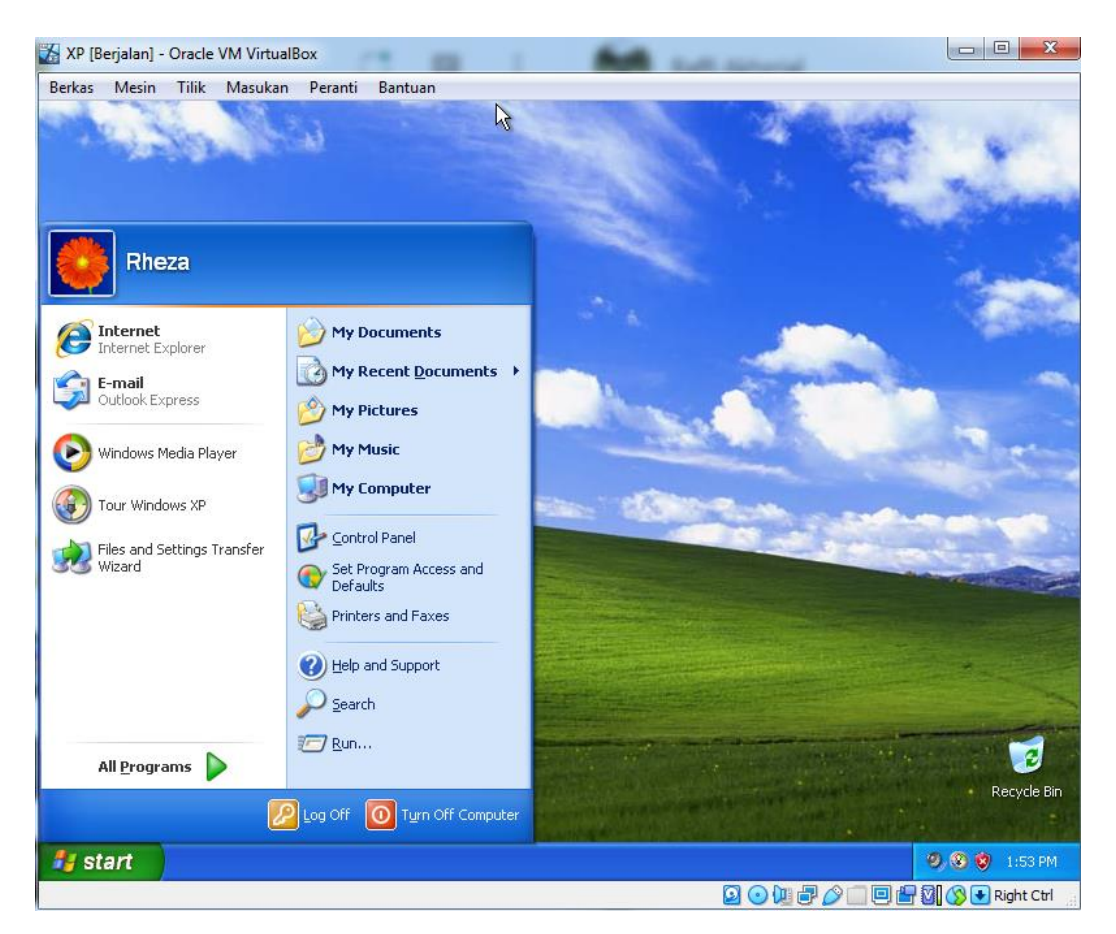